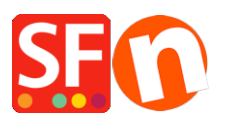

Base de connaissances > Paramètres de Paiement > PAIEMENTS CB | Activer Innovative (Intuit)

## PAIEMENTS CB | Activer Innovative (Intuit)

Elenor A. - 2021-12-08 - Paramètres de Paiement

- Lancez votre boutique dans ShopFactory
- Cliquez sur le menu "Central" -> Modes de paiement acceptés

- La liste des passerelles de paiement s'affiche, activez la passerelle en cochant "Innovative (Intuit)".

| <u>Innopay</u>              |
|-----------------------------|
| Intuit: Innovative (Intuit) |
| Internetsecure              |

- Cliquez sur SUIVANT

- Saisissez les informations de votre compte marchand Innovative (Intuit) (Identifiant, devises, etc.)

- Assurez-vous de sélectionner la devise qui correspond à celle dans ShopFactory, une fois définie, elle ne peut pas être modifiée dans votre compte ShopFactory Cloud.

- Cochez les types de cartes sous les Méthodes de Paiement supportées par Innovative (Intuit) que vous souhaitez activer dans votre boutique.

## Innovative (Intuit):

| Account details  |                           |   |
|------------------|---------------------------|---|
| Username:        | TEST123456                |   |
| Password:        | ••••••                    |   |
| Currency         | American Dollars (USD) \$ | ^ |
|                  | Set currencies            |   |
| Payment method   |                           |   |
| American Express |                           |   |
| Diners           |                           |   |
| Discover         |                           |   |
| JCB              |                           |   |
| Mastercard       |                           |   |
| 🔲 Visa           |                           |   |

Compte TEST :

identifiant : TESTgatewaytest

mot de passe : GateTest2002

- Cliquez sur SUIVANT.

(Remarque : Vous pouvez trier l'affichage des méthodes de paiement en appuyant sur la flèche haut/bas)

- Cliquez sur Terminer.
- Enregistrez et pré-visualisez votre boutique. Passez une commande test.
- Republiez votre boutique pour que les modifications soient prises en compte en ligne.

Votre boutique peut désormais accepter des commandes en ligne via cette passerelle.